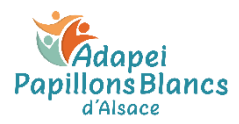

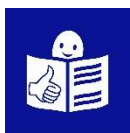

## CRISE DU CORONAVIRUS Comment faire une attestation de sortie sur mon smartphone ?

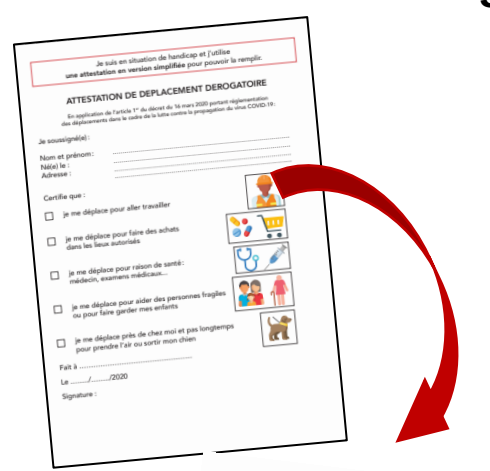

Maintenant on peut faire son attestation dérogatoire de sortie sur son smartphone.

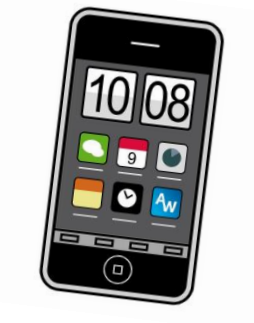

Ce document vous explique comment:

- créer votre attestation
- retrouver votre attestation sur votre téléphone.

| lecom                                                                     |                                                                                                    | 🕅 🛈 🗐 21 % 🔳 16:10                                                                                                    |                                                               |                          |  |  |
|---------------------------------------------------------------------------|----------------------------------------------------------------------------------------------------|----------------------------------------------------------------------------------------------------|---------------------------------------------------------------|--------------------------|--|--|
|                                                                           | Ģ                                                                                                    | 000                                                                                                    |                                                               | ۲                        |  |  |
| Q                                                                         | attestation                                                                                                    | numériq                                                                                                    | ue                                                            | J                        |  |  |
| ous                                                                       | ACTUALITÉS                                                                                                    | SHOP                                                                                                    | PING                                                          | IMAGES V                 |  |  |
| 🔇 http                                                                    | os://media.inte                                                                                                    | ieur.gouv.fr                                                                                                    | › dep                                                         |                          |  |  |
|                                                                           | D-19 – Gér                                                                                                    | nérateur                                                                                                    | d'attes                                                       | station                  |  |  |
| Ainis                                                                     | tère de l'In                                                                                                    | térieur                                                                                                    | tone -                                                        |                          |  |  |
| e serv                                                                    | ice officiel ge                                                                                                    | ènère une                                                                                                    | version                                                       | ique                     |  |  |
| le l'atte                                                                 | estation dépla                                                                                                    | acement c<br>té lors d'u                                                                                              | ovid-19 à<br>n contrôl                                        | e pres                   |  |  |
|                                                                           |                                                                                                    |                                                                                                    |                                                               |                          |  |  |
| À LA UN                                                                   | E                                                                                                    |                                                                                                    |                                                               |                          |  |  |
| linte                                                                     | ern@ute                                                                                                    |                                                                                                    | 0                                                             | 20 Minut                 |  |  |
|                                                                           | ERIEUR                                                                                                    |                                                                                                    |                                                               |                          |  |  |
| Liberer<br>Synker<br>Federador                                            |                                                                                                    |                                                                                                    |                                                               | MITTER                   |  |  |
| COVID-19<br>fail-forester annual<br>matterie per la<br>grafingue permit i | ADMENTITIER O AUTOMINION DE<br>protectes han automatication according<br>Manateur de Politikar (Cathematica) pi<br>le De Incontentation (Cathematica) più | COPERCISE IN CONCLASS<br>Sphere recepto antivolver du<br>parende content un tal talen<br>attentation aumanent de leur | CIER<br>Construction<br>Construction<br>ration. Pyrent. Atten |                          |  |  |
| eentite shake te                                                          | Remplissez en ligne<br>attestation numériq                                                                                                    | votre                                                                                                    |                                                               | 11                       |  |  |
|                                                                           | teen<br>Cr                                                                                                    | -                                                                                                    |                                                               |                          |  |  |
| Atte<br>déro                                                              | station de o<br>gatoire : té                                                                                                    | léplacem<br>écharge:                                                                                                  | nent<br>z la                                                  | Coronaviru:<br>numérique |  |  |
| *                                                                         | 25                                                                                                    | Q                                                                                                    | Д                                                             |                          |  |  |
| Discover                                                                  | Pour vous                                                                                                    | Rechercher                                                                                                    | Collectio                                                     | ns Plus                  |  |  |
|                                                                           | $\triangleleft$                                                                                                    | 0                                                                                                    |                                                               |                          |  |  |
|                                                                           |                                                                                                    |                                                                                                    |                                                               | _                        |  |  |
|                                                                           |                                                                                                    |                                                                                                    |                                                               |                          |  |  |

Pour faire votre attestation, tapez « **attestation numérique** » dans Google.

Le site pour faire l'attestation s'appelle « COVID19 – Générateur d'attestation de déplacement dérogatoire ».

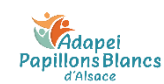

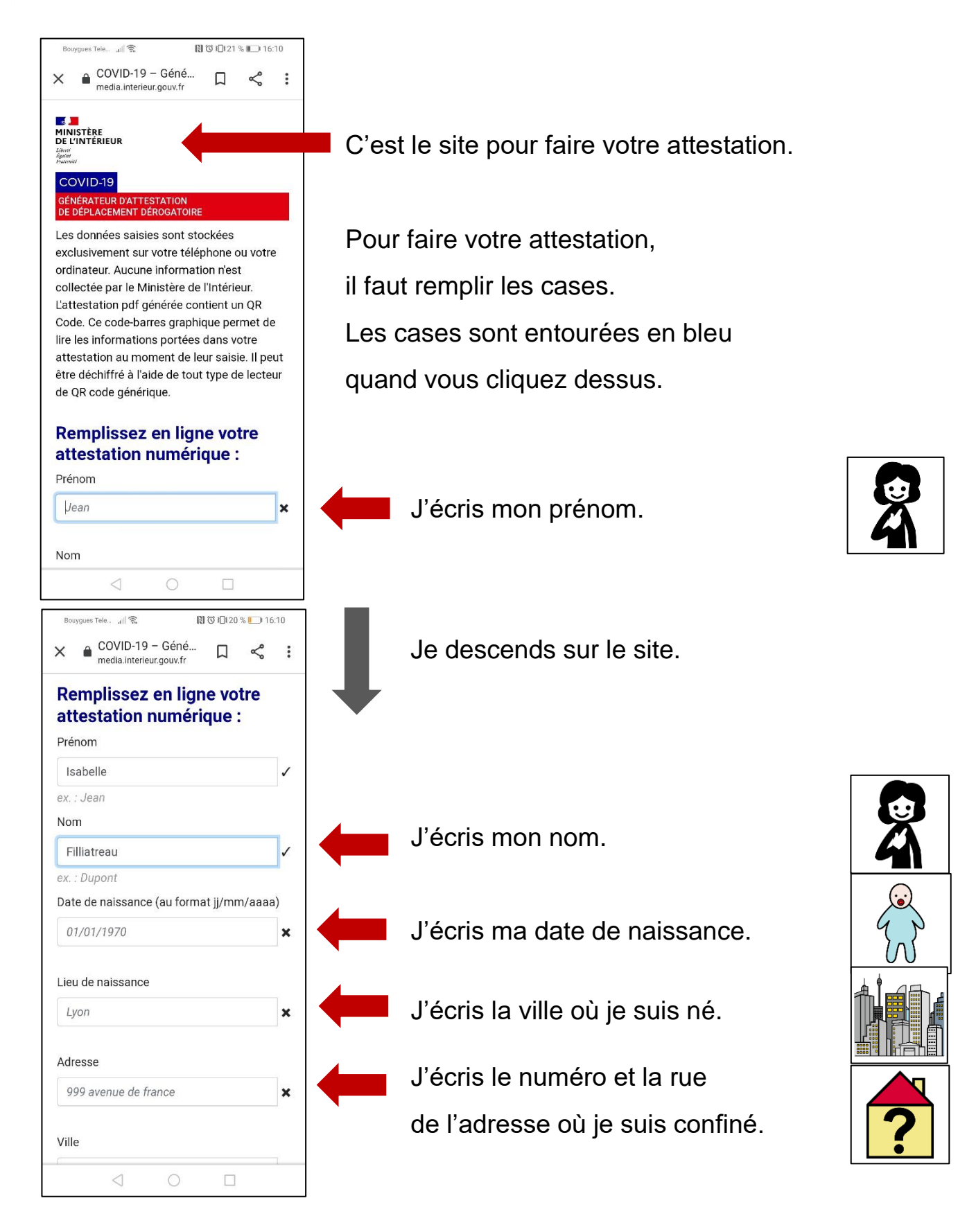

Adapei Papillons Blancs Je descends sur le site. Ville Strasbourg J'écris la ville où je suis confiné. ex. : Paris Code Postal J'écris le code postal de la ville 67000 67800 ex. : 75001 où je suis confiné. Choisissez un motif de sortie Déplacements entre le domicile et le lieu ion de l'antivité p Je descends sur le site. Bouygues Tele... (16:12 ℃) 10:12 COVID-19 - Géné... X : media.interieur.gouv.fr Il faut cocher la case Choisissez un motif de sortie pour dire pourquoi vous sortez. Déplacements entre le domicile et le lieu d'exercice de l'activité professionnelle, lorsqu'ils sont indispensables à l'exercice Je me déplace pour travailler. d'activités ne pouvant être organisées sous forme de télétravail ou déplacements professionnels ne pouvant être différés. Déplacements pour effectuer des achats Je me déplace de fournitures nécessaires à l'activité professionnelle et des achats de première pour faire des courses. nécessité dans des établissements dont les activités demeurent autorisées (liste sur gouvernement.fr). Je me déplace Consultations et soins ne pouvant être assurés à distance et ne pouvant être pour raison de santé. différés ; consultations et soins des patients atteints d'une affection de longue durée. Je me déplace pour aider Déplacements pour motif familial impérieux, pour l'assistance aux les personnes fragiles personnes vulnérables ou la garde d'enfants ou pour faire garder mes enfants.  $\triangleleft$ 

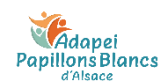

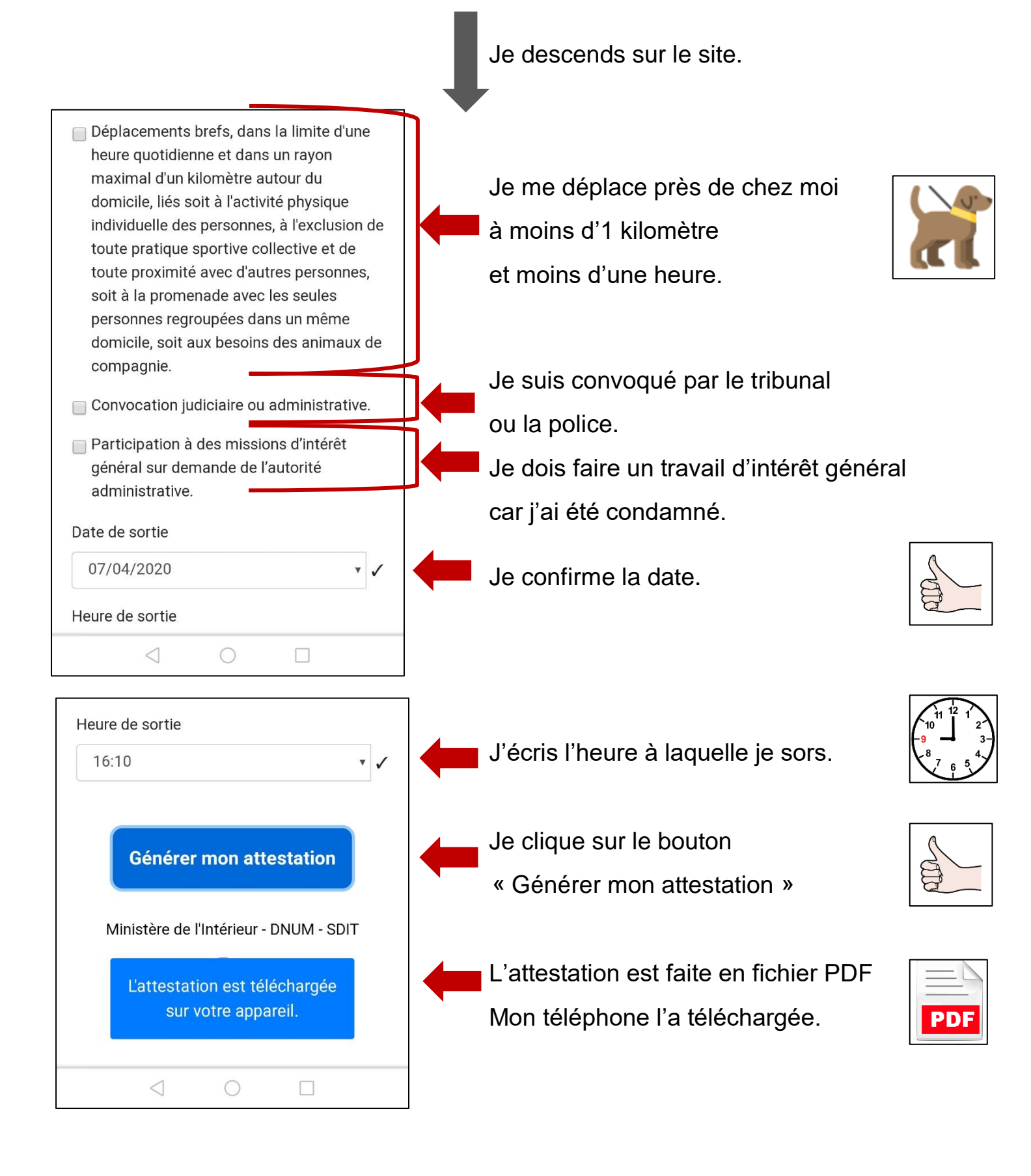

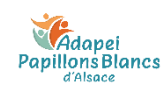

## Comment retrouver l'attestation sur mon téléphone ?

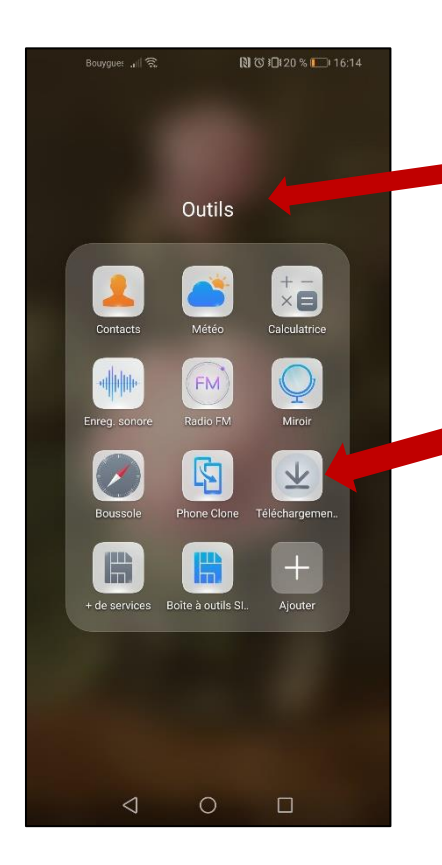

Pour retrouver mon attestation, je dois aller chercher les téléchargements. Souvent on retrouve les téléchargements dans « **Outils** » sur le téléphone.

Je clique sur « Téléchargements »

| Bouygues Tele 🔐 🙃                      | 🕅 🛈 📭 20 % ጦ 16:14                       | 1 |
|----------------------------------------|------------------------------------------|---|
|                                        | nts Q :                                  |   |
|                                        |                                          |   |
| attestation.pdf                        | 4A-Latitude-d                            |   |
| 133Ko<br>16:13                         | 3 avr.                                   |   |
|                                        |                                          |   |
| PDF                                    | PDF                                      |   |
| 2e_autonomie_decisi<br>496Ko<br>3 avr. | Pole3_Lien3_1.pdf<br>1,01 Mo<br>2 avr.   |   |
| PDF                                    | PDF                                      |   |
| Pole3_Lien1_1.pdf<br>1,33 Mo<br>2 avr. | Directives anticipées<br>715Ko<br>2 avr. |   |

Je cherche le dernier téléchargement qui s'appelle « **attestation** ».

Je clique dessus et l'attestation s'ouvre.

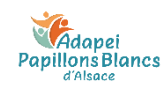

| Bouy                                                                                        | gues Tele 🚛 🧙                                                                                                    | 10120                                                                                                    | % 💷 16:                                                                                                    | 13 |
|---------------------------------------------------------------------------------------------|----------------------------------------------------------------------------------------------------|----------------------------------------------------------------------------------------------------|----------------------------------------------------------------------------------------------------|----|
| $\leftarrow$                                                                                | attestation.pdf                                                                                                    | Q                                                                                                    | <b>A</b> +                                                                                                    | :  |
| а жи ма а 882<br>[]<br>[]<br>[]<br>[]<br>[]<br>[]<br>[]<br>[]<br>[]<br>[]<br>[]<br>[]<br>[] | AUTESTATION DE DÉPLACED<br>Autostation de Partiel à la devine de 21 anno<br>Autostation de Partiel à la devine de 21 anno<br>Autostation de Partiel à la devine de 21 anno<br>de 21 anno<br>de 21 an | PLENT DÉROGATION<br>Transmission de la construcción de la construcción d | OIRE<br>printiple 3 dat<br>restances<br>restances |    |
| 11.<br>ok<br>13.<br>or<br>17.<br>pe                                                         | es persones suchance bendicité de lans de ces sogérior o<br>que construir fon de la densitié, de la densitié de la densitié densitié de la densitié de la densitié de la densitié de la densitié de la densitié de la densitié densitié de la densitié de la densitié densitié de la densitié densitié de la densitié densitié de la densitié densitié de la densitié densitié de la densitié densitié de la densitié densitié de la densitié densitié de la densitié densitié de la densitié densitié de la densitié densitié de la densitié densitié densitié de la densitié densitié de la densitié densitié densitié densitié densitié densitié de la densitié densitié densitié densitié densitié densitié densitié densitié de la densitié densitié densiti                                                                                                    | ol vent de munin s'il y a lieu, lons de l<br>de justifier qui le déplacement co<br>ascer d'un sastificant de déplacement<br>illimentaires. J'et les déplacements i                                                                                                    | eurs<br>insizien wrths<br>urt disaté per hour<br>lés à la                                                                                                    |    |
| (BRORDAL)                                                                                   |                                                                                                    |                                                                                                    |                                                                                                    |    |

L'attestation va s'ouvrir sur mon téléphone.

Si la police me contrôle,

je peux leur présenter l'attestation.

La police va scanner le QR code.

Je dois présenter une pièce d'identité en plus de mon attestation.

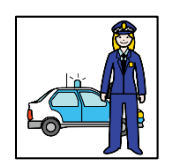

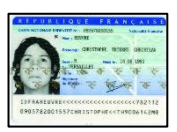

Centre de formation ETAPES